# **Configurar unidades JBOD para bom não configurado em servidores UCS**

## Contents

Introdução Pré-requisitos **Requisitos Componentes Utilizados** Informações de Apoio Configurar o estado do disco de JBOD para UG **UCSM** Central do UCS **CIMC** Intersight MegaRAID **WebBIOS StorCLI** Configuração automática para discos **UCSM CIMC** Modo de Unidade Padrão para Discos Intersight Informações Relacionadas

## Introdução

Este documento descreve várias maneiras de configurar o estado da unidade de Just a Bunch Of Disks (JBOD) para Unconfigured Good (UG).

## **Pré-requisitos**

### Requisitos

A Cisco recomenda que você tenha conhecimento destes tópicos:

- Gerenciador do Unified Computing System (UCSM)
- Unified Computing System Central (UCSC)
- Controlador de gerenciamento integrado da Cisco (CIMC)
- Entrevista da Cisco
- Conhecimento geral sobre unidades de disco rígido (HDD) e RAID (Redundant Array of Independent Disks)

### **Componentes Utilizados**

Este documento não se restringe a versões de software e hardware específicas.

As informações neste documento foram criadas a partir de dispositivos em um ambiente de laboratório específico. Todos os dispositivos utilizados neste documento foram iniciados com uma configuração

(padrão) inicial. Se a rede estiver ativa, certifique-se de que você entenda o impacto potencial de qualquer comando.

## Informações de Apoio

- Este documento descreve a configuração do estado do drive de JBOD para UG em UCSM, UCSC, CIMC, Intersight, MegaRAID, WebBIOS e StorCLI.
- Este documento também destaca alguns recursos do UCSM, CIMC e Intersight que podem ajudá-lo com configurações automáticas de estado do disco.
- É comum que uma RMA (Return Material Authorization, autorização para devolução de materiais) ou discos prontos para uso estejam em um estado de unidade JBOD. Às vezes, as unidades que são JBOD precisam ser alteradas para um estado de unidade UG para poderem ser usadas em configurações RAID. Outro motivo comum para alterar JBOD para UG é quando um disco que faz parte de um RAID tolerante a falhas falhou. Neste cenário, se o disco RMA estiver em um estado de unidade JBOD, a alteração para UG pode ajudar a disparar o processo de reconstrução.
- Algumas políticas do UCS permitem a criação de RAID a partir de discos JBOD, mas isso deve ser escolhido explicitamente.
- Pode ser necessário alterar a unidade para outros estados além de UG, já que muitos aplicativos aproveitam JBOD sobre RAID. Enquanto este documento destaca a mudança de JBOD para UG, as mesmas etapas podem ser executadas para definir qualquer estado de unidade, como UG para JBOD.

## Configurar o estado do disco de JBOD para UG

**Cuidado**: antes de confirmar qualquer alteração de configuração, verifique se você sabe qual controlador RAID gerencia os discos e quais slots de disco precisam ser configurados.

### UCSM

Navegue até o servidor apropriado e selecione Inventory > Storage > Disks. Selecione o disco que precisa ser alterado e escolha Set JBOD to Unconfigured Good > Yes conforme mostrado na imagem.

| altalta<br>cisco. | UCS Manager                                                          | 8 👽 🙆 🚯                                                                                                    |                                           |
|-------------------|----------------------------------------------------------------------|----------------------------------------------------------------------------------------------------|-------------------------------------------|
| ж                 | Al v                                                                 | Equipment / Chassis / Chassis 1 / Server 1                                                                                                    |                                           |
| ∎<br>ஃ            | Equipment     Chassis     Chassis 1 ③     Fans     I O Modules       | General         Inventory         Virtual Machines         Installed Firmware         CIMC Sessions         SEL Logs         VIF Paths         Health         Diagnostic           Motherboard         CIMC         CPUs         GPUs         Memory         Adapters         HBAs         NICs         ISCSI vNICs         Security         Storage           Controller         LUN         Disks | ca Faults Events FSM S                    |
|                   | IO Module 1     IO Module 2     PSUs                                 | + - T/Advanced Filter      + Export      + Print     Name     Size (MB)     Serial     Operability     Drive State     storage Controller SAS 1                                                                                                    | e Presence                                |
| =                 | Servers     Server 1     Adapters                                    | Disk 1         285148         SCARE 250000 SSCARE PH         Operable         Unconfigure           Disk 2         285148         EHR-READ Disk-2000Ph Operable         Jbod                                                                                                    | red Good Equipped Equipped                |
| ـــ<br>ال         | Adapter 1     DCE Interfaces     DCE Interface 1     DCE Interface 2 | Set JBOD to Unconfigured Good                                                                                                    | ×                                         |
|                   | DCE Interface 5<br>DCE Interface 7<br>HBAs                           | Details           General         FSM         Statistics                                                                                                    | d for Disk                                |
|                   | NICs<br>ISCSI vNICs<br>Server 3                                      | Actions Proper ID : 2                                                                                                    | PID                                       |
|                   | Server 4     Server 7     Adapters     Rack-Mounts                   | Prepare for Removal         Vendor         : Seegate Technology LLC           Undo Prepare for Removal         Serial         : Seegate Technology LLC           Set JBCO Mode         Product Name         : 30008 6Gb SAS 10K RPM 2.5 in. HDD/hot plue           Mark as Dedicated Hot Spare         Product Variant         : default                                                            | VID<br>Revision<br>Igildrive sled mounted |
|                   | FEX<br>• Servers<br>• Server 1                                       | Bernove Hot Spare     Or Part Details     Or Part Details                                                                                                    | Druger State                              |
|                   |                                                                      |                                                                                                    | P MARKE SPARKE                            |

**Observação**: depois que as alterações de estado do disco forem confirmadas, exiba a guia Máquina de Estado Finito (FSM) para ver o andamento da configuração do disco.

#### CLI UCSM:

#### <#root>

UCS-NYEST-A#

scope server 1

UCS-NYEST-A /server#

#### show raid-controller

<-- Run this command to determine the RAID Controller Type and ID. RAID Controller:

#### ID TYPE

PCI Addr

#### 1 SAS

07:00.0 <-- This example shows the RAID Controller TYPE is SAS and the ID is 1. 7 PCH 00:31.2 UCS-NYEST-A /server#

scope raid-controller 1 sas

UCS-NYEST-A /server/raid-controller#

```
scope local-disk 1
    <-- In this example physical disk in slot 1 is scoped to.
UCS-NYEST-A /server/raid-controller/local-disk#
set admin-state unconfigured-good</pre>
```

```
UCS-NYEST-A /server/raid-controller/local-disk*#
```

commit-buffer

### **Central do UCS**

Navegue até o servidor apropriado e selecione **Storage**, em seguida, escolha o disco que precisa ser alterado. Selecione a opção **Tools Icon > Set JBOD to Unconfigured Good** conforme mostrado na imagem.

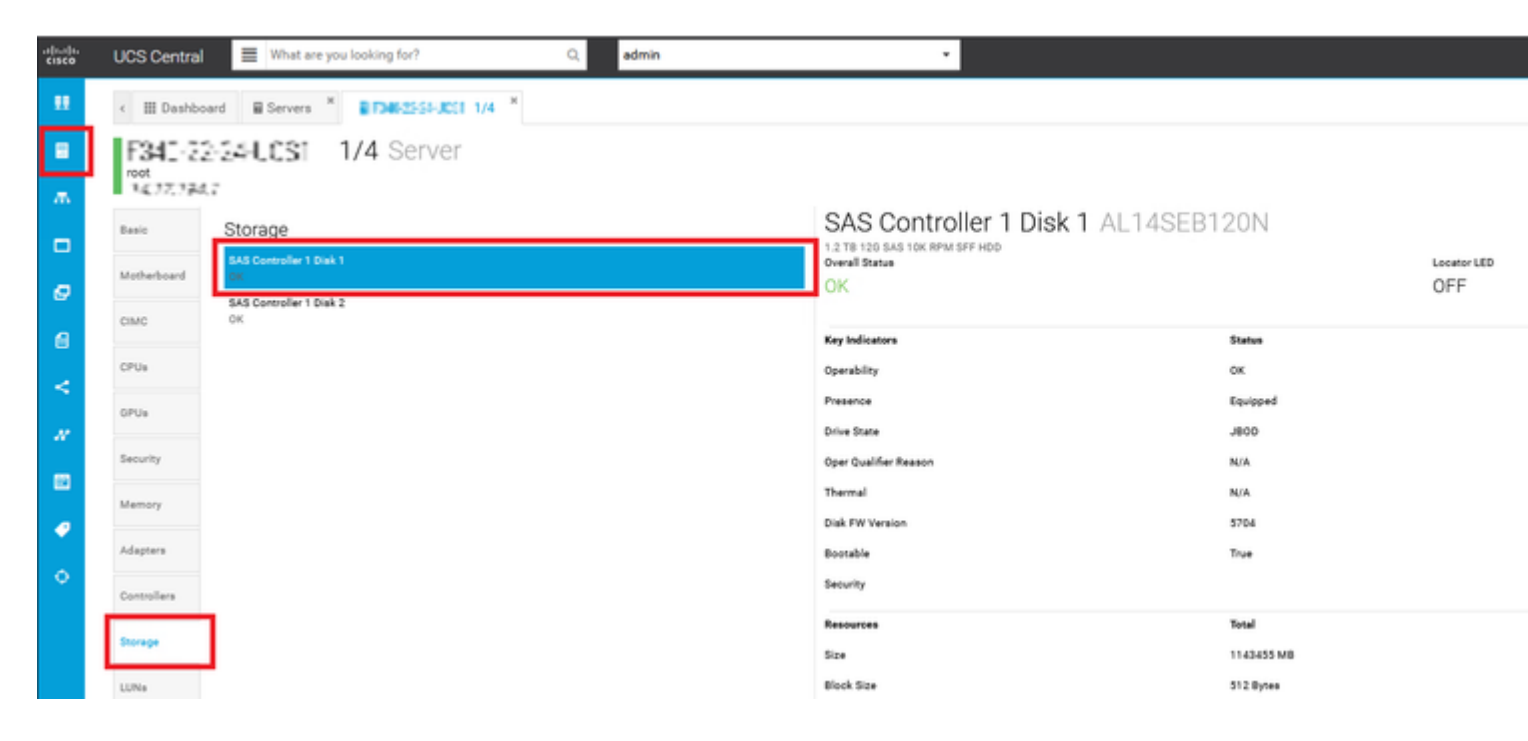

### CIMC

Navegue até Storage e selecione o Controlador RAID apropriado. Selecionar Physical Drives selecione o disco que precisa ser alterado e clique em Set State as Unconfigured Good conforme mostrado na imagem.

| * * = =                    | € diala Cisco      | o Integrated N | lanagement C                          | ontroller        |                      |        |                       |             |         |
|----------------------------|--------------------|----------------|---------------------------------------|------------------|----------------------|--------|-----------------------|-------------|---------|
| Chassis •                  | Controller Info Pt | G SAS Modula   | r Raid Controlle<br>Virtual Drive Inf | o (SLO)<br>Batte | -HBA) / Physi        | cal Dr | ive Info ★<br>⊪Log    |             |         |
| Compute                    | Physical Drives    | Physical       | Drives                                |                  |                      |        |                       |             |         |
| Networking                 | ✓ PD-1 ✓ PD-2      | Make G         | Nobal Hot Spare                       | Make Ded         | icated Hot Spare     | Remov  | e From Hot Spare Pool | Prepare For | Removal |
| Storage 🗸                  | PD-7               | C SL           | OT-HBA                                | PI               | rysical Drive Number | r      | Status                | State       | Good    |
| Cisco FlexFlash            |                    | C SL           | OT-HBA                                | 2                | _                    |        | Online                | online      | Good    |
| Cisco 12G SAS Modular Raid |                    | V SL           | OT-HBA                                | 7                |                      |        | JBOD                  | JBOD        | Good    |
| Admin                      |                    | SL             | OT-HBA                                | 8                |                      |        | JBOD                  | JBOD        | Good    |
| - 1001 INT                 |                    | Q I            |                                       |                  |                      |        |                       |             |         |

#### CLI do CIMC:

#### <#root>

C220-NYEST-1#

scope chassis

C220-NYEST-1 /chassis#

show storageadapter

<-- Run this command to determine the RAID Controller PCI Slot.

PCI Slot

Health Controller Status R O C Temperature Product Name Serial Number Firmware Package Build Product ID Battery Status Cache Memory Size Boot Drive Boot Drive is PD Product PID

\_\_\_\_\_

#### MRAID

Good Optimal 62 Degrees C Cisco 12G Modular Raid Controller 51.10.0-36 12 LSI Logic Optimal 0 MB 3 true UCSC-RAID-M5 C220-NYEST-1 /chassis#

#### scope storageadapter MRAID

<-- Use the previous PCI Slot here. C220-NYEST-1 /chassis/storageadapter#

#### scope physical-drive 1

<-- In this example physical disk in slot 1 has been scoped to. C220-NYEST-1 /chassis/storageadapter/physical-drive#

make-unconfigured-good

### Intersight

Navegue até o servidor apropriado e selecione Inventory > Storage Controllers. Navegue até o Controlador RAID apropriado e selecione Physical Drives e escolha o disco que precisa ser alterado. Selecione a opção Ellipsis na parte superior direita e Set State > Unconfigured Good > Set conforme mostrado na imagem.

| ≡  | 🚓 Intersight 🗦 🔀                                        | Infrastructure Service 🗸                                                                                                    | ۹       |
|----|---------------------------------------------------------|----------------------------------------------------------------------------------------------------|---------|
| *  | Overview                                                | Cisco Intersight Worksoad Optimizer will be performing scheduled upgrade maintenance beginning Friday     June 18th 2023 4AM EDT. This banner will be updated when maintenance on your account begins.     Maintenance will be completed by Sunday June 18th 2023 3AM EDT.                                                                                                    |         |
|    | Operate ^<br>Servers<br>Chassis<br>Fabric Interconnects | + Servers  File CS Server Profile HCL Statistics                                                                                                    |         |
| ,o | HyperFlex Clusters<br>Integrated Systems<br>Configure ^ | O Expand All     Controller 1 (Raid)       Motherboard     Ceneral       Physical Drives     Virtual Drives       The Drive "Disk 1" will be updated with new state.                                                                                                    |         |
|    | Profiles<br>Templates<br>Policies                       | Boot Management Controller Name Disk Firmwa Size (Mi8) Model Ser State                                                                                                    | ) State |
|    | Pools                                                   | Disk 1         D3MC000         227928         UCS-SD240         214         J800         J800 <td></td> |         |
|    |                                                         | Storage Controllers     Controller 0 (Nvme)     Controller 1 (Rais)     Controller 2 (M.2-     Hearai)     TPM                                                                                                    | ]       |

### MegaRAID

Inicie o KVM (Keyboard Video Monitor, Monitor de vídeo do teclado) e desligue e religue o servidor. Pressione Ctrl - R quando MegaRAID é exibido na tela. Pressione Ctrl - N até que você esteja no PD Mgmt guia. Navegue até F2-Operations > Make Unconfigured Good > Enter conforme mostrado na imagem.

|                                              | SAS3108 BIOS C                          | onfiguration Utility 5.1                                | 6-0300                   |
|----------------------------------------------|-----------------------------------------|---------------------------------------------------------|--------------------------|
| VD Mgnt PD Mgnt                              | Ctrl Mgnt P                             | roperties                                               |                          |
|                                              |                                         | Drive Management                                        | PAGE-1                   |
| Expander<br>Slot Type                        | 12G SAS PortA<br>Capacity<br>838 362 CB | Rebuild                                                 | red:                     |
| P3:01:00 SHS<br>P3:01:01 SAS                 | 838.362 GB                              | Copyback                                                | D Support                |
| P3:01:03 SAS<br>P3:01:04 SAS                 | 838.362 GB<br>837.258 GB                | Locate                                                  | ▶ bled                   |
| P3:01:05 SAS<br>P3:01:06 SAS<br>P3:01:06 SAS | 837.258 GB<br>837.258 GB<br>837.258 GB  | Place drive Online<br>Place drive Offline               | A & PortB<br>Dure Model: |
|                                              | 0311230 00                              | Make Global HS<br>Remove Hot Spare drive<br>Drive Erase | Tumber:                  |
|                                              |                                         | Make JBOD<br>Make unconfigured good                     | Gal Sector Size:         |
|                                              |                                         | Prepare for Removal                                     | Offm0168                 |
| F1-Help F2-Operat                            | tions F5-Refres                         | h Ctrl-N-Next Page Ctrl-                                | P-Prev Page F12-Ctlr     |

### WebBIOS

Inicie o KVM e desligue e religue o servidor. Pressione Ctrl - H quando WebBIOS for exibido, selecione Drives e escolha o disco apropriado. Navegue até Make Unconf Good > Go conforme mostrado na imagem.

| Physical View                                                                                                    |  |
|----------------------------------------------------------------------------------------------------|--|
| <ul> <li>Advanced Software Options</li> <li>Controller Selection</li> <li>Controller Properties</li> <li>Scan Devices</li> <li>Virtual Drives</li> <li>Drives</li> <li>Configuration Wizard</li> <li>Logical View</li> <li>Events</li> <li>Events</li> </ul> |  |

| Connector          | Port 0 - 3   |
|--------------------|--------------|
| Enclosure ID       | 252          |
| Model Name         | ST31500341AS |
| Vendor             | λTλ          |
| Revision           | CC1H         |
| SlotNumber         | 0            |
| Device Type        | HDD (SATA)   |
| Connected Port     | 3            |
| N                  | ext          |
| 👩 Make Unconf Good | 🕒 Locate     |
|                    |              |
| 1 Home             |              |
|                    |              |

### **StorCLI**

#### <#root>

storcli /c0 /eall /sall show <-- Run this command to determine the Enclosure ID and Disk slot. Controller = 0Status = Success Description = Show Drive Information Succeeded. Drive Information : \_\_\_\_\_ \_\_\_\_\_ EID:Slt DID State DG Size Intf Med SED PI SeSz Model SP \_\_\_\_\_ 252:1 6 UBad 462.25 GB SATA HDD N N 512B WDC WD5003ABYX-01WERA1 U <-- In this example the Enclose 0 \_ \_ \_ \_ \_ \_ \_

| < Use<br>Control<br>Status =<br>Descript | Use the Enclosure ID and Slot ID above.<br>ontroller = 0<br>itatus = Success<br>Description = Show Drive information Succeeded. |        |        |       |           |         |        |       |               |            |             |
|------------------------------------------|----------------------------------------------------------------------------------------------------|--------|--------|-------|-----------|---------|--------|-------|---------------|------------|-------------|
| Deserip                                  | CI011 511                                                                                                    | ow Dii |        |       | iccecucu. |         |        |       |               |            |             |
| Drive In                                 | nformatio                                                                                                    | n:     |        |       |           |         |        |       |               |            |             |
| =======                                  | =========                                                                                                    | =====  |        |       |           |         |        |       |               |            |             |
|                                          |                                                                                                    |        |        |       |           |         |        |       |               |            |             |
|                                          |                                                                                                    |        |        |       |           |         |        |       |               |            | ·           |
| EID:Slt                                  |                                                                                                    |        |        |       |           |         |        |       |               |            |             |
|                                          | C+a+a                                                                                                    | DC     | 6170   | Tn+f  | Mad       |         | пт     | 6.657 | Madal         | C D        |             |
| 010                                      | State                                                                                                    |        | 512e   | 1001  | Meu       | SED<br> | P1<br> |       | MOUEL         | 58         |             |
|                                          |                                                                                                    |        |        |       |           |         |        |       |               |            |             |
| 252:1                                    |                                                                                                    |        |        |       |           |         |        |       |               |            |             |
| 6                                        | UGood                                                                                                    | 0      | 462.25 | GB SA | ATA HDD   | NN      | 512B   | WDC   | WD5003ABYX-03 | 1WERA1 U < | • The Drive |
|                                          |                                                                                                    |        |        |       |           |         |        |       |               |            |             |

## Configuração automática para discos

No UCSM e no CIMC, controladores RAID específicos e versões de firmware suportam um modo de configuração automática. A configuração automática define automaticamente o estado dos discos recéminseridos para o estado de disco escolhido. No UCSM, a Configuração automática é implantada por um Perfil de armazenamento anexado ao Perfil de serviço associado ao servidor. Servidores C-Series autônomos permitem que a configuração automática seja definida diretamente no controlador RAID.

### UCSM

Navegue até Storage > Storage Profiles > Create Storage Profile ou editar um atual. No âmbito do Auto Config Mode, selecione Unconfigured Good > Ok conforme mostrado na imagem.

| cisco. | UCS Manager                           |             | Create Storage Profile                                                                                                    | ) × |  |  |  |  |  |
|--------|---------------------------------------|-------------|----------------------------------------------------------------------------------------------------|-----|--|--|--|--|--|
| ж<br>е | All •                                 | Storage / S | Name : TAC-AutoConfig                                                                                                    |     |  |  |  |  |  |
| *      | Storage Profiles     Storage Policies |             | Auto Config Mode :       Unspecified        Unconfigured Good       JBOD       RAID 0         AutoConfig Mode defines the default drive state of an unconfigured drive. Please refer to the server specification sheet for the list of storage controllers that support this mode.         LUNs                                                                                                    |     |  |  |  |  |  |
| Ū      |                                       |             | Local LUNs LUN Set Controller Definitions Security Policy                                                                                                    | ~   |  |  |  |  |  |
| =      |                                       |             | Name         Size (GB)         Order         Fractional Size (MB)           No data available         No data available         No         No </th <th>_</th> | _   |  |  |  |  |  |
|        |                                       |             |                                                                                                    |     |  |  |  |  |  |
|        |                                       |             | 🕀 Add 🖹 Delete 🔘 Info                                                                                                    |     |  |  |  |  |  |
|        |                                       |             | Cance                                                                                                    | И   |  |  |  |  |  |

### CIMC

Navegue até Storage e selecione o Controlador RAID apropriado. Navegue até Set Physical Drive Status Auto Config Mode > Unconfigured Good > Save conforme mostrado na imagem.

|                              | 😫 🖞 🖓 Cisco Inte                          | grated Management Cont                                              | roller                       |                                    |                          |
|------------------------------|-------------------------------------------|---------------------------------------------------------------------|------------------------------|------------------------------------|--------------------------|
| Chassis                      | / / Cisco 12G SAS<br>(MRAID) / Controller | SRAID Controller with 4GE<br>Info ★                                 | 3 FBWC (16 Drives)           | )                                  |                          |
| Compute                      | Controller Info                           | Drive Info Virtual Drive Info                                       | Battery Backup Unit          | Storage Log                        | Class Face               |
| Networking •                 | Clear Boot Drive   Get Storage F          | Firmware Log   Enable Drive Security                                | Disable Drive Security   Cle | ar Cache   Clear all Configuration | Set Fac                  |
| Storage •                    | Switch to Remote Key Manager              | Set Physical Drive Status Auto                                      | Config Mode                  | 0 X                                |                          |
| Cisco FlexMMC                |                                           | All Unused Physical Drives Status Physical Drive Status Auto Config | Mode Unconfigured Goo        | d                                  | ve Fail Pol              |
| Cisco Boot optimized M.2 Rai | RAID                                      |                                                                     |                              | Save Cancel                        | Reb<br>Patrol R          |
| Admin 🕨                      | Storage Firm                              | ware Log Status: Not Downloaded                                     |                              | Consi<br>R                         | stency Ch<br>econstruc   |
|                              | • Firmware versions                       | Product Name: Cisco 12G SAS I                                       | RAID Controller with 4G      | C<br>Max Drives 1                  | ache Flusi<br>lo Spin Up |

## Modo de Unidade Padrão para Discos

O Cisco Intersight permite que você defina o modo de unidade padrão em determinadas controladoras RAID e versões de firmware com uma política de armazenamento. O modo de unidade padrão é definido na política de armazenamento e anexado a um perfil de servidor. Qualquer que seja o estado do disco escolhido na Política de armazenamento é automaticamente definido em discos recém-inseridos para esse servidor.

### Intersight

Navegue até Policies > Create Policy ou editar um atual. Em seguida, navegue até Storage Policy > Policy Details > Default Drive State > Unconfigured Good > Create conforme mostrado na imagem.

| ≡  | tisce Intersight   | 🎉 Infrastructure Service 🗸                                                                                                    | Q   |
|----|--------------------|----------------------------------------------------------------------------------------------------|-----|
| *  | Overview           | Cisco Intersight Workload Optimizer will be performing scheduled upgrade maintenance beginning Friday<br>June 19th 2023 4AM EDT. This banner will be updated when maintenance on your account begins.<br>Maintenance will be completed by Sunday June 18th 2023 3AM EDT. |     |
| 0  | Operate            | Policies > Storage                                                                                                    |     |
|    | Servers            | Create                                                                                                    |     |
|    | Chassis            |                                                                                                    |     |
|    | HyperFlex Clusters | Ceneral Policy Details                                                                                                    |     |
|    | Integrated Systems | Policy Details                                                                                                    |     |
| .0 | Configure          |                                                                                                    |     |
|    | Profiles           | General Configuration                                                                                                    |     |
| -  | Templates          | Use JBCD drives for Virtual Drive creation                                                                                                    |     |
|    | Policies           | Unused Disks State                                                                                                    |     |
|    | Pools              | No Change                                                                                                    | ~ 0 |
|    |                    |                                                                                                    |     |
|    |                    | Default Drive State Unconfigured Good                                                                                                    | v 0 |
|    |                    |                                                                                                    |     |
|    |                    | Secure JBOD Disk Slots                                                                                                    | 0   |
|    |                    |                                                                                                    |     |
|    |                    | M.2 RAID Configuration                                                                                                    |     |
|    |                    | MRAID/RAID Controller Configuration                                                                                                    |     |
|    |                    | MRAID/RAID Single Drive RAID0 Configuration                                                                                                    |     |
|    |                    | Cancel                                                                                                    |     |

## Informações Relacionadas

- Políticas de servidor Cisco Intersight UCS
- <u>Guia de configuração de armazenamento do Cisco UCS Manager</u>
- <u>Nota técnica da Cisco para mapear o StorCLI via EFI</u>
- <u>Suporte Técnico e Documentação Cisco Systems</u>

### Sobre esta tradução

A Cisco traduziu este documento com a ajuda de tecnologias de tradução automática e humana para oferecer conteúdo de suporte aos seus usuários no seu próprio idioma, independentemente da localização.

Observe que mesmo a melhor tradução automática não será tão precisa quanto as realizadas por um tradutor profissional.

A Cisco Systems, Inc. não se responsabiliza pela precisão destas traduções e recomenda que o documento original em inglês (link fornecido) seja sempre consultado.